# Workboard Support

# **Employee Guide**

Greater Victoria School District No. 61 April 7, 2025

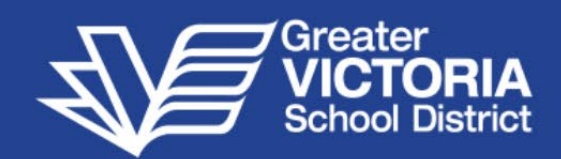

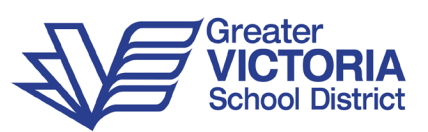

#### Workboard

Workboard is a new web-based module that works parallel with our current Automated Dispatch System (ADS) and has many advantages.

It allows Teachers to confirm dispatches up to 30 days in advance.

Teachers can access workboard from 4:30 pm to 6:30 am Monday to Friday and all-day Saturday, Sunday, stat holidays, winter break and spring break. Teachers no longer need to wait for a phone call in the evening.

The Automated Dispatch System (ADS) replaces workboard at 6:30 am for all dispatches that have not been filled or any last-minute dispatches for the current day.

To be notified as a" **requested**" teacher, please follow the steps below to set up your text and email profile.

Teachers will only see dispatches based on their qualifications unless they were the requested teacher.

If a dispatch is cancelled, you will be notified if you complete the text and email profile.

#### Workboard Text and Email Profile

Workboard can send a text and/or email to notify you that you have been requested for a dispatch, but first, you must complete the "Text & Email Profile".

Log into the web portal and navigate to the Workboard Text & Email Profile under My Info > Phone & Email > Text & Email Profile.

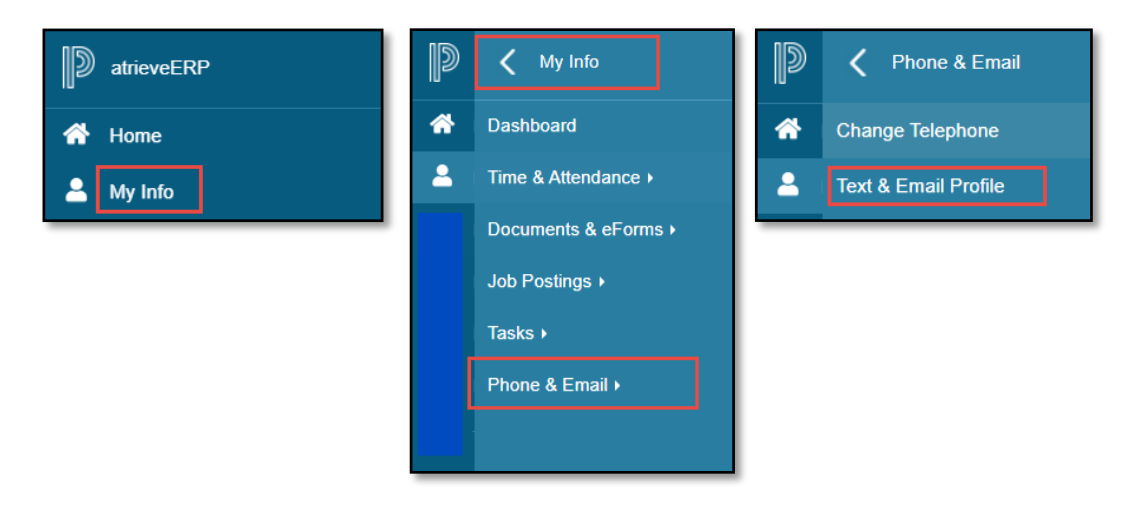

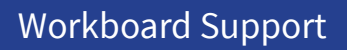

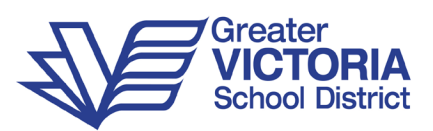

| Text & Email Option Changes |       |                       |  |  | SERVICES HR SYSTEM | 0          | Q    |
|-----------------------------|-------|-----------------------|--|--|--------------------|------------|------|
| Text                        |       |                       |  |  |                    |            |      |
| Text Message                | Yes 🗸 |                       |  |  |                    |            |      |
| Start Time                  |       | (24 Hour Format HHMM) |  |  |                    |            |      |
| End Time                    |       | (24 Hour Format HHMM) |  |  |                    |            |      |
| Cell Phone 1                |       |                       |  |  |                    |            |      |
| Cell Phone 1 Provider       |       | ~                     |  |  |                    |            |      |
| Cell Phone 2                |       |                       |  |  |                    |            |      |
| Cell Phone 2 Provider       |       | ~                     |  |  |                    |            |      |
| Email                       |       |                       |  |  |                    |            |      |
| Email Message               | Yes 🗸 |                       |  |  |                    |            |      |
| Start Time                  |       | (24 Hour Format HHMM) |  |  |                    |            |      |
| End Time                    |       | (24 Hour Format HHMM) |  |  |                    |            |      |
| Email Address 1             |       |                       |  |  |                    |            |      |
| Email Address 2             |       |                       |  |  |                    |            |      |
| Send to Work Email          | Yes   |                       |  |  |                    |            |      |
|                             |       |                       |  |  | Sub                | mit & Send | Test |

You may personalize your Text & Email Profile in the following screen.

**Text Message:** Choose Yes or No from the drop-down. This can be useful if a cellphone has been set up, but the user does not want text messages from Workboard on a temporary basis.

\*\* Please note that Rogers and Freedom Mobile are not supported for the texting option. Below is the link to the Canadian gateway list.

https://en.wikipedia.org/wiki/SMS gateway

**Time Range:** Enter the time range in 24-hour format to receive text messages from Workboard.

**Cell Phone No:** Enter the cell phone number where text messages should be received. Do not include parentheses or hyphens.

Cell Phone Provider: Select the cellphone provider for each number provided.

**Email Message:** Choose Yes or No. This can be useful if an email address has been set up, but the user does not want to receive email from Workboard on a temporary basis.

Time Range: Enter the time range in 24-hour format to receive email from Workboard.

**Email Address:** Enter up to two separate email addresses. To email the address the district has on file, select Yes under the "Send to Work Email" drop-down.

Once the profile is set up, click Submit and Send Test to ensure notifications are received.

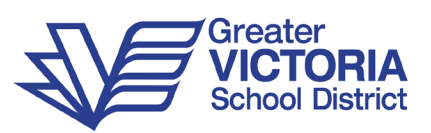

#### Sample Text Message

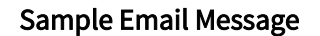

| 99999999                                                                                                    | & ∃     | noreply@srb-es.com □Hazel Callaway                                       | 4:56 PM |
|----------------------------------------------------------------------------------------------------|---------|--------------------------------------------------------------------------|---------|
| Tuesday, October 3, 2017                                                                                                    |         | Retention Policy Junk Email (30 days) Expires Never                      | ~       |
| rreply@srb-es.com Subj: Test of<br>exting and Emailing<br>onfirmation Message From The<br>utomated Dispatching System At<br>rieveERP | 4:55 PM | Confirmation Message From The Automated Dispatching System At atrieveERP |         |

### Viewing Jobs on Workboard

From the District's employee self-serve portal, navigate to the Workboard menu option.

My Info > Time & Attendance > Dispatch & Workboard > Workboard

| D atrieveERP | D < My Info           | Time & Attendance      | Dispatch & Workb |
|--------------|-----------------------|------------------------|------------------|
| 🕋 Home       | A Dashboard           | *                      |                  |
| 🐣 My Info    | E Time & Attendance > | <b>▲</b>               | 2 Unavailability |
|              |                       | Dispatch & Workboard > |                  |

If there are available dispatches, they will appear as shown below:

| ID No   | Start Date      | End Date        | Subject(s) and Level(s)                                | Position(s)     | Location(s)   | Time(s)     | Requested | Refuse |
|---------|-----------------|-----------------|--------------------------------------------------------|-----------------|---------------|-------------|-----------|--------|
| 1010108 | Tue 08-Apr-2025 | Tue 08-Apr-2025 | Primary (K-3) Primary, Intermediate (4-5) Intermediate | Teacher On Call | Quadra        | 12:35-14:37 |           | -      |
| 1010172 | Tue 08-Apr-2025 | Tue 08-Apr-2025 | Primary (K-3) Primary                                  | Teacher On Call | Victoria West | 08:45-14:37 |           | -      |
| 1010150 | Thu 10-Apr-2025 | Thu 10-Apr-2025 | Primary (K-3) Primary                                  | Teacher On Call | Lake Hill     | 12:35-14:37 |           | -      |
| 1010269 | Fri 25-Apr-2025 | Fri 25-Apr-2025 | Intermediate (4-5) Intermediate, Primary (K-3) Primary | Teacher On Call | Doncaster     | 08:45-14:37 |           | -      |
| 1001688 | Fri 02-May-2025 | Fri 02-May-2025 | Intermediate (4-5) Intermediate, Primary (K-3) Primary | Teacher On Call | Doncaster     | 08:45-14:37 |           | -      |

To accept and/or view more details of the dispatch, click on the ID number:

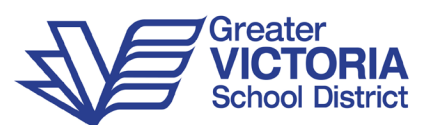

| Workboard | Summary         | SERVICES H        | SERVICES HR SYSTEM                            |                    |                               |             |           |        |
|-----------|-----------------|-------------------|-----------------------------------------------|--------------------|-------------------------------|-------------|-----------|--------|
| ID N      | ODate           | nd Date           | Subject(s) and Level(s)                       | Position(x)        | Location(s)                   | Time(s)     | Requested | Refuse |
| 2029      | 45              | Mon 27-Feb-2023   | Elementary (K-7) Elementary Classroom Teacher | Bubstitule Teacher | Brighton Elementary           | 08.40-15.30 |           | -      |
| 202.      | 15-Mar-2023     | Vited 15-Mar-2023 | Senior (11-12) Math                           | Bubsitule Teacher  | Harden Secondary              | 08.58-15.15 |           | -      |
| 202948    | Tue 28-Mar 2023 | Tue 28-Mar-2023   | Senior (11-12) Math                           | Substitute Teacher | Berry Elementary (Scent Free) | 08.45-14.34 |           | -      |

| kboard - Dispatch Details for                            | ID 202945                                                  | SERVICES HR SYSTE                     | м            |
|----------------------------------------------------------|------------------------------------------------------------|---------------------------------------|--------------|
| Absent Employee:<br>Subjects/Levels:                     | Beverly Pinch<br>Elementary Classroom Teacher / Elementary | Message for the replacing<br>employee |              |
|                                                          |                                                            |                                       |              |
| essage<br>Park in soot 13 Bring a jacket for ou          | tdoor duty.                                                |                                       |              |
| essage<br>Park in spot 13. Bring a jacket for ou         | tdoor duty                                                 | Т                                     | o accept the |
| essage<br>Park in spot 13. Bring a jacket for ou<br>Date | tdoor duty<br>Position                                     | Location Start Time End Time          | o accept the |

The dispatch can be accepted by clicking the "Accept Opening" button. If another employee has accepted the job in the meantime, a message will display to indicate the dispatch has been filled.

If the dispatch is successfully accepted, a confirmation message will display:

| Workboard - Acceptance Confirmation              | orkboard - Acceptance Confirmation |                     |            |          |      |    |  |  |  |  |
|--------------------------------------------------|------------------------------------|---------------------|------------|----------|------|----|--|--|--|--|
| Acceptance Confirmation Record for Job ID 202945 |                                    |                     |            |          |      |    |  |  |  |  |
| Absent Employee: Beverly Pinch                   | Absent Employee: Beverly Pinch     |                     |            |          |      |    |  |  |  |  |
| Subjects/Levels: Elementary Classroom            | Teacher / Elementary (K-7)         |                     |            |          |      |    |  |  |  |  |
| Message                                          |                                    |                     |            |          |      | _  |  |  |  |  |
| Park in spot 13. Bring a jacket for outdoor duty |                                    |                     |            |          |      | te |  |  |  |  |
|                                                  |                                    |                     |            |          |      |    |  |  |  |  |
| Date                                             | Position                           | Location            | Start Time | End Time |      |    |  |  |  |  |
| Mon 27-Feb-2023                                  | Teacher                            | Brighton Elementary | 08:40      | 15:30    |      |    |  |  |  |  |
|                                                  |                                    |                     |            | Print    | Back |    |  |  |  |  |

The dispatch can be refused by clicking on the "Refuse" button on the main Workboard Summary page which will open a refusal confirmation page.

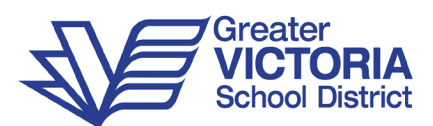

| Work | rkboard Summary SERVICES HR SYSTEM |                 |                 |                         |                    |                               |             |           |        |  |
|------|------------------------------------|-----------------|-----------------|-------------------------|--------------------|-------------------------------|-------------|-----------|--------|--|
|      | ID No                              | Start Date      | End Date        | Subject(s) and Level(s) | Position(s)        | Location(s)                   | Time(s)     | Requested | Refuse |  |
|      | 202946                             | Wed 15-Mar-2023 | Wed 15-Mar-2023 | Senior (11-12) Math     | Substitute Teacher | Harden Secondary              | 08:58-15:15 |           | -      |  |
|      | 202948                             | Tue 28-Mar-2023 | Tue 28-Mar-2023 | Senior (11-12) Math     | Substitute Teacher | Berry Elementary (Scent Free) | 08:45-14:34 |           | -      |  |

| Workboard - Refusal Confirmation       |                                    |
|----------------------------------------|------------------------------------|
| Refusal Confirmation Record for Job ID | 202946                             |
| Date(s):                               | Wed 15-Mar-2023 to Wed 15-Mar-2023 |
| Position:                              | Substitute Teacher                 |
| Location:                              | Harden Secondary                   |
| Subjects/Levels:                       | Senior (11-12) Math                |
|                                        |                                    |

Reviewing Available Dispatches: Requested Employee

When an employee submits an absence with requested employees, the word "Requested" will appear on the Workboard listing:

| orkboard Su | kboard Summary SERVICES HR SYSTEM |                 |                         |                    |                               |             |           | <b>0</b> Q | G |
|-------------|-----------------------------------|-----------------|-------------------------|--------------------|-------------------------------|-------------|-----------|------------|---|
| ID No.      | Start Data                        | End Data        | Subject(c) and Loval(c) | Desition(s)        | Location(s)                   | Timo(c)     | Dequested | Dofuso     |   |
| 202949      | Wed 22-Feb-2023                   | Wed 22-Feb-2023 | Junior (8-10) Band      | Substitute Teacher | Berry Elementary (Scent Free) | 08:45-14:34 | Requested | =          |   |
| 202948      | Tue 28-Mar-2023                   | Tue 28-Mar-2023 | Senior (11-12) Math     | Substitute Teacher | Berry Elementary (Scent Free) | 08:45-14:34 |           | -          |   |
| 202948      | Tue 28-Mar-2023                   | Tue 28-Mar-2023 | Senior (11-12) Math     | Substitute Teacher | Berry Elementary (Scent Free) | 08:45-14:34 |           |            | - |

Additionally, if an email address and cellphone are set up in the "Text & Email Profile", an email/text message will be sent to the requested employee(s) to alert them of any dispatches available where they are the requested employee:

Sample Text Message

Sample Email Message

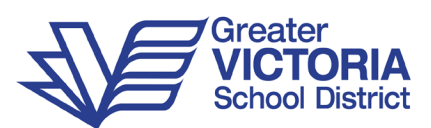

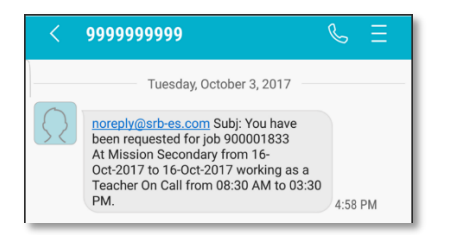

|                                                  | noreply@srb-es.com                                                                                  | Hazel Callaway                                          | 4:59 PM                 |
|--------------------------------------------------|----------------------------------------------------------------------------------------------------|---------------------------------------------------------|-------------------------|
|                                                  | You have been requested                                                                             | l for job 900001833                                     |                         |
| Retention P                                      | Policy Junk Email (30 days)                                                                         | Expires Never                                           | ~                       |
| At Miss<br>Teacher<br>Anne T<br>Click <u>h</u> e | sion Secondary from 16-Oct<br>r On Call from 08:30 AM to<br>'eacher.<br>ere to go to the Work Board | -2017 to 16-Oct-2017 worki<br>03:30 PM. The absent empl | ng as a<br>loyee is Jo- |

# **Frequently Asked Questions**

A supporting document with <u>Frequently Asked Questions</u> is available on our website.

If you have a question that has not been addressed in the FAQ document, please send an email to <u>ads@sd61.bc.ca</u>.

# **Content Credits**

This document was modified from original content created by:

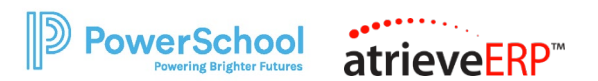